July 14, 2014 Version 1.7

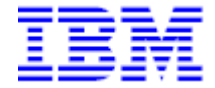

Authors:

Riaz Ahmad (IBM Washington Systems Center) George Kochanowski (IBM Software Group ISPF/SCLM L2, Rexx Compiler L3 and OS/2 TCO Development) Mike Rotter (IBM Software Group, Data Set Commander for z/OS development lead) Neil Shah (IBM Global Technology Services Strategic Outsourcing Delivery)

## Table of Contents

| Section 1 - Overview                                                                | . 1 |
|-------------------------------------------------------------------------------------|-----|
| Section 2 - Prerequisites                                                           | . 1 |
| Section 3 – Enabling PDSE Member Generations Support                                | . 1 |
| Section 4 – Data Set Commander for z/OS Member Generation Support                   | . 8 |
| Section 5 - References                                                              | 15  |
| Figure 1 - ISPF DSLIST options panel                                                | . 3 |
| Figure 2 - ISPF 3.2 allocate new dataset panel                                      | . 3 |
| Figure 3 - ISPF 3.2 allocate error, MAXGENS_LIMIT not set                           | . 4 |
| Figure 4 - ISPF 3.4 Data Set Information panel                                      | . 5 |
| Figure 5 - ISPF pop-up message with SAVE NEWGEN                                     | . 5 |
| Figure 6 - ISPF pop-up message with SAVE NEWGEN                                     | . 6 |
| Figure 7 - ISPF 3.4 enhanced member list panel                                      | . 7 |
| Figure 8 - ISPF 3.4 Edit Entry Panel – specify relative PDSE Generation number      | . 7 |
| Figure 9 - ISPF Edit warning - higher generation available                          | . 8 |
| Figure 10 - DSC ISET Member Selection List panel                                    | . 9 |
| Figure 11 - DSC Edit panel - multiple generations                                   | . 9 |
| Figure 12 - DSC member list                                                         | 10  |
| Figure 13 - DSC member list information                                             | 10  |
| Figure 14 - DSC ISET E panel                                                        | 11  |
| Figure 15 – Example 1 - DSC IQIBUTIL - copy members and their generations           | 12  |
| Figure 16 – Example 2 - DSC IQIBUTIL - delete members and their generations         | 12  |
| Figure 17 - Example 3 - DSC IQIBUTIL - copy all members and their generations, ther | 1   |
| delete generations, including generation 0, but leave member generations            | 13  |
| Figure 18 – Example 4 - DSC IQIBUTIL - recover most recent generation               | 14  |
| Figure 19 – Example 5 - DSC IQIBUTIL - list member generations                      | 14  |
| Table 1 - Relative and absolute generation numbers                                  | 11  |
| Table 2 - Relative and absolute generation numbers wrapping                         | 11  |

This document describes how to use z/OS 2.1 PDSE member generations with ISPF and IBM Data Set Commander for z/OS.

#### **Section 1 - Overview**

PDSE member generations support is provided in z/OS 2.1 DFSMS and ISPF, along with optional product IBM Data Set Commander for z/OS V8.1 (formerly known as IBM ISPF Productivity Tool for z/OS) - FMID HIQI810. PDSE member generations allows you to have multiple copies or versions of a member.

### **Section 2 - Prerequisites**

In order to utilize PDSE member generations, you need to be running z/OS 2.1 with the following APARs (as always check for other APARs prior to implementation):

- ISPF APARs OA42247 and OA42248
- DFSMS APAR OA42358

If you wish to use IBM Data Set Commander (DSC) for z/OS for PDSE member generations, you need to run DSC V8.1 with APAR OA45103 (and pre-reqs).

### Section 3 – Enabling PDSE Member Generations Support

Here are the steps needed to enable PDSE member generations support:

- 1. Activate DFSMS parameter MAXGENS\_LIMIT in IGDSMSxx.
- 2. After MAXGENS\_LIMIT has been activated, allocate a V2 PDSE dataset and specify the number of member generations.

We'll go into a little more detail on these two steps.

First, you will need to update IGDSMSxx MAXGENS\_LIMIT. The default is 0. Here is the description from the z/OS 2.1 Initialization and Tuning Reference manual:

#### MAXGENS\_LIMIT(0-200000000)

```
Specifies an upper limit for the MAXGENS parameter on the DD
statement in JCL. MAXGENS specifies the number of generations for
version 2 PDSEs.
For information about the MAXGENS parameter, see z/OS MVS JCL
Reference.
```

Default: The default is 0.

MAXGENS\_LIMIT can be activated dynamically via **SET SMS=xx**. To display the current SMS options, issue MVS command **D SMS,OPTIONS**. Here is a short procedure on dynamically setting the MAXGENS\_LIMIT parameter (of course you can also IPL to pick up the parameter):

- 1. Issue **D** SMS,OPTIONS to display current settings. Take note of the IGDSMSxx member that is in use.
- 2. Update IGDSMSxx with MAXGENS\_LIMIT=yy
- 3. Activate IGDSMSxx member with SET SMS=xx
- 4. Issue **D** SMS, OPTIONS to verify MAXGENS\_LIMIT was set properly.

It is up to the installation to decide what value to set. We set MAXGENS\_LIMIT=100.

Now, what if you have a sysplex and only activated MAXGENS\_LIMIT on one system in the sysplex. If a V2 PDSE dataset with member generations is allocated on a system in the sysplex which has MAXGENS\_LIMIT activated, you will still be able to use member generations on the other system(s) in sysplex which do not have MAXGENS\_LIMIT activated (assuming the pre-reqs are met). Of course, you will not be able to allocate a V2 PDSE dataset with member generations on those other systems.

Once MAXGENS\_LIMIT has been activated, you can allocate a version 2 PDSE and specify the <u>number of generations</u> you want for the dataset. You can do this through ISPF or through JCL. Here is an example of how to allocate a version 2 PDSE with the number of generations, MAXGENS, in JCL/batch:

```
//ALLOC EXEC PGM=IEFBR14
//PDSE2 DD DSN=MROTTER.PDSE2.FB80,
// DSNTYPE=(LIBRARY,2),MAXGENS=10,
// RECFM=FB,LRECL=80,
// UNIT=SYSALLDA,SPACE=(CYL,(1,1,1)),
// DISP=(,CATLG,DELETE)
```

For our testing, we will use ISPF. Before allocating the dataset, you need to verify that the ISPF "Enhanced member list for Edit, View, and Browse" option is selected. To do this, go into ISPF 3.4, enter a dsname level, and press <Enter>. On the DSLIST panel - ISRUDSL0, select the Options pulldown and then select option 1 "1. DSLIST Settings..." and press <Enter>. On the ISRDLSET panel, verify "Enhanced member list for Edit, View, and Browse" is selected:

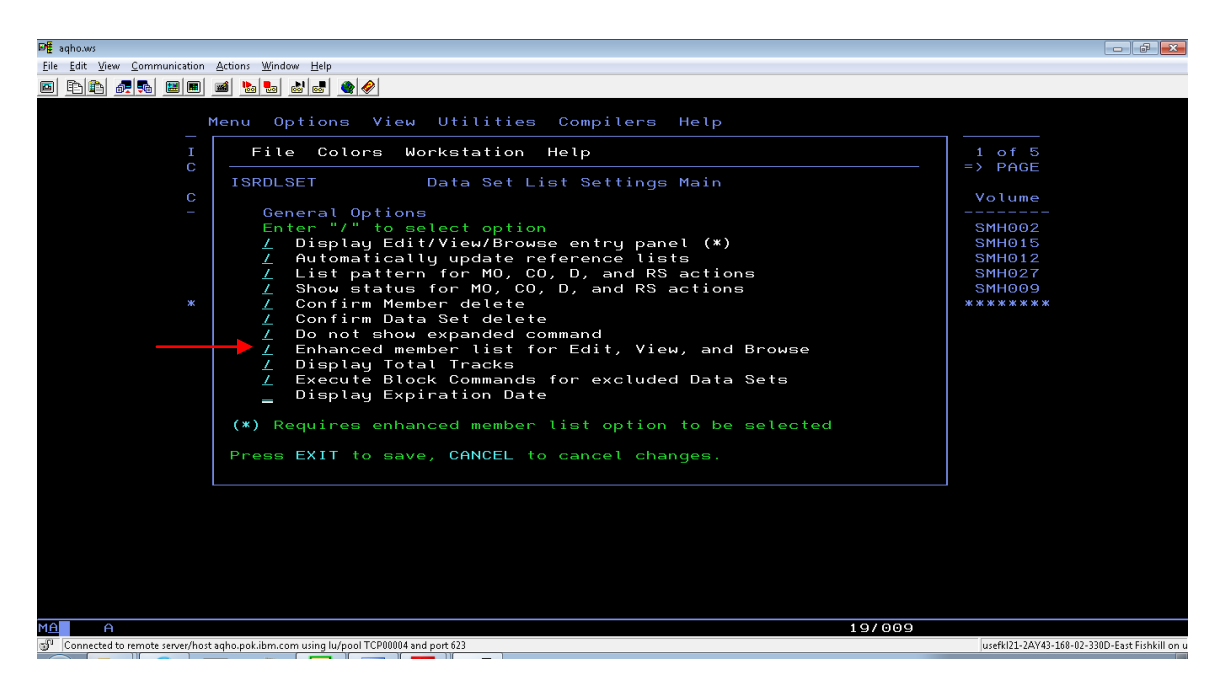

Figure 1 - ISPF DSLIST options panel

To allocate the dataset in ISPF, you need to specify Data set name type = LIBRARY, Data set version = 2 and enter a value for the number of generations:

| De pkedps1.WS                                                                                |                                      | - d ×                               |
|----------------------------------------------------------------------------------------------|--------------------------------------|-------------------------------------|
| <u>Eile E</u> dit <u>View</u> <u>Communication</u> <u>Actions</u> <u>Window</u> <u>H</u> elp |                                      |                                     |
| <u>•</u> •••••••••••••••••••••••••••••••••                                                   |                                      |                                     |
|                                                                                              |                                      |                                     |
| <u>M</u> enu <u>R</u> efList <u>U</u> tilities <u>H</u> elp                                  |                                      |                                     |
| 011+-                                                                                        | New Data Cat                         |                                     |
|                                                                                              | New Data Set                         |                                     |
|                                                                                              | More: +                              |                                     |
| Data Set Name · NELLS PDSEV2 T                                                               |                                      |                                     |
|                                                                                              | Loring                               |                                     |
| Management class                                                                             | (Blank for default management class) |                                     |
| Storage class STANDARD                                                                       | (Blank for default storage class)    |                                     |
| Volume serial SMH027                                                                         | (Blank for system default volume) ** |                                     |
| Device type                                                                                  | (Generic unit or device address) **  |                                     |
| Data class                                                                                   | (Blank for default data class)       |                                     |
| Space units TRACK                                                                            | (BLKS, TRKS, CYLS, KB, MB, BYTES     |                                     |
|                                                                                              | or RECORDS)                          |                                     |
| Average record unit                                                                          | (M, K, or U)                         |                                     |
| Primary guantity 50                                                                          | (In above units)                     |                                     |
| Secondary quantity <u>10</u>                                                                 | (In above units)                     |                                     |
| Directory blocks 0                                                                           | (Zero for sequential data set) *     |                                     |
| Record format FB                                                                             |                                      |                                     |
| Record length 80                                                                             |                                      |                                     |
| Block size                                                                                   |                                      |                                     |
| Data set name type <u>LIBRARY</u>                                                            | (LIBRARY, HFS, PDS, LARGE, BASIC, *  |                                     |
| Data set version . : <u>2</u>                                                                | EXTREQ, EXTPREF or blank)            |                                     |
| Num of generations : <u>10</u>                                                               |                                      |                                     |
|                                                                                              |                                      |                                     |
| MAB                                                                                          | 12/019                               |                                     |
| Connected to remote server/host ercmc1.pok.ibm.com using lu/pool PONU5540 and port 23        | usefkl21-2                           | AY43-168-02-330D-East Fishkill on u |

Figure 2 - ISPF 3.2 allocate new dataset panel

You need to specify the number of generations; if you leave it blank you will get an error. (At the time of this paper, APAR OA45426 has been created to allow a user to create a version 2 PDSE dataset without specifying "Num of generations", i.e. 0 member generations. Note: you can specify 0 for the "Num of generations" to allocate a V2

PDSE without member generations. An obvious question would be why would you want to do that? V2 PDSE has performance improvements, see the SHARE presentation in the reference section).

If you don't have the MAXGENS\_LIMIT parameter activated (i.e. the IGDSMSxx PARMLIB member), you will get the following error:

| De pkedps1.WS                                                                                              |                                               |
|----------------------------------------------------------------------------------------------------|-----------------------------------------------|
| <u>File Edit View Communication Actions Window H</u> elp                                                   |                                               |
|                                                                                                    |                                               |
| Menu Reflist Utilities Help                                                                                |                                               |
|                                                                                                    |                                               |
| Allo                                                                                                    | cate New Data Set Value out of range          |
| Command ===>                                                                                               |                                               |
|                                                                                                    | More: +                                       |
| Data Set Name : NEILS.PDS                                                                                  | EV2.TESTING                                   |
| Management class                                                                                           | (Blank for default management class)          |
| Storage class STANDARD                                                                                     | (Blank for default storage class)             |
| Volume serial SMH027                                                                                       | (Blank for system default volume) **          |
| Device type                                                                                                | (Generic unit or device address) **           |
| Data class                                                                                                 | (Blank for default data class)                |
| Space units <u>TRACK</u>                                                                                   | BLKS, TRKS, CYLS, KB, MB, BYTES               |
| Average record unit                                                                                        |                                               |
| Primaru quantitu 50                                                                                        | (In above units)                              |
| Secondary quantity 10                                                                                      | (In above units)                              |
| Directory blocks                                                                                           | (Zero for sequential data set) *              |
| Record formation of FB                                                                                     |                                               |
| Record length 80                                                                                           |                                               |
| Block size                                                                                                 |                                               |
| Data set name tupe LIBRARY                                                                                 | (LIBRARY, HFS, PDS, LARGE, BASIC, *           |
| Data set version . : 2                                                                                     | EXTREQ, EXTPREF or blank)                     |
| Num of generations : 10                                                                                    |                                               |
|                                                                                                    | 04/005                                        |
|                                                                                                    |                                               |
| <ul> <li>Connected to remote severy nosc eremct pokilom, com using 10/pool P0/05/86 and port 23</li> </ul> | USETKI21-2AY43-108-02-330D-East FISIKIII ON U |

Figure 3 - ISPF 3.2 allocate error, MAXGENS\_LIMIT not set

You can press <PF1> to get an expanded message description.

Once you have allocated the dataset, you can go into ISPF 3.4 and place an "S" next to the dataset to confirm that the dataset version is 2 and the number of generations is correct:

| Def aqho.ws                                                                          |                                               |
|--------------------------------------------------------------------------------------|-----------------------------------------------|
| <u>File Edit View Communication Actions Window Help</u>                              |                                               |
|                                                                                      |                                               |
|                                                                                      |                                               |
| Data Set In                                                                          | formation                                     |
| Command ===>                                                                         |                                               |
| Data Set Name · NETLS BDSEV2                                                         |                                               |
| Data Set Name : NEILS.FDSLVZ                                                         |                                               |
| General Data                                                                         | Current Allocation                            |
| Management class : <b>**None**</b>                                                   | Allocated tracks . : 50                       |
| Storage class : STANDARD                                                             | Allocated extents . : 1                       |
| Volume serial : SMH027                                                               |                                               |
| Device type : <b>3390</b>                                                            |                                               |
| Data class : <b>**None**</b>                                                         | Current Utilization                           |
| Organization : PO                                                                    | Used pages : 17                               |
| Record format : FB                                                                   | % Utilized : 2                                |
| Record tength                                                                        |                                               |
| 1et extent tracke : 50                                                               |                                               |
| Secondary tracks 10                                                                  | Dates                                         |
| Data set name tupe : LIBRARY                                                         | Creation date : 2014/04/15                    |
| Data set version . : 2                                                               | Referenced date : 2014/06/13                  |
| Num of generations : 10                                                              | Expiration date : <b>***None***</b>           |
|                                                                                      |                                               |
|                                                                                      |                                               |
|                                                                                      |                                               |
|                                                                                      |                                               |
|                                                                                      |                                               |
|                                                                                      |                                               |
|                                                                                      |                                               |
|                                                                                      |                                               |
|                                                                                      |                                               |
|                                                                                      |                                               |
|                                                                                      |                                               |
|                                                                                      |                                               |
| M <u>A</u> A                                                                         | 02/015                                        |
| Connected to remote server/host agho.pok.ibm.com using lu/pool TCP00010 and port 623 | usefkl21-2AY43-168-02-330D-East Fishkill on u |

Figure 4 - ISPF 3.4 Data Set Information panel

Now we can create a new member and use the member generation support. Go into ISPF to edit/create the new member. After you are done editing the member and you are ready to save, issue SAVE NEWGEN. Then press <PF1> right after you get the message that the member has been saved. You will see a pop-up message on the bottom:

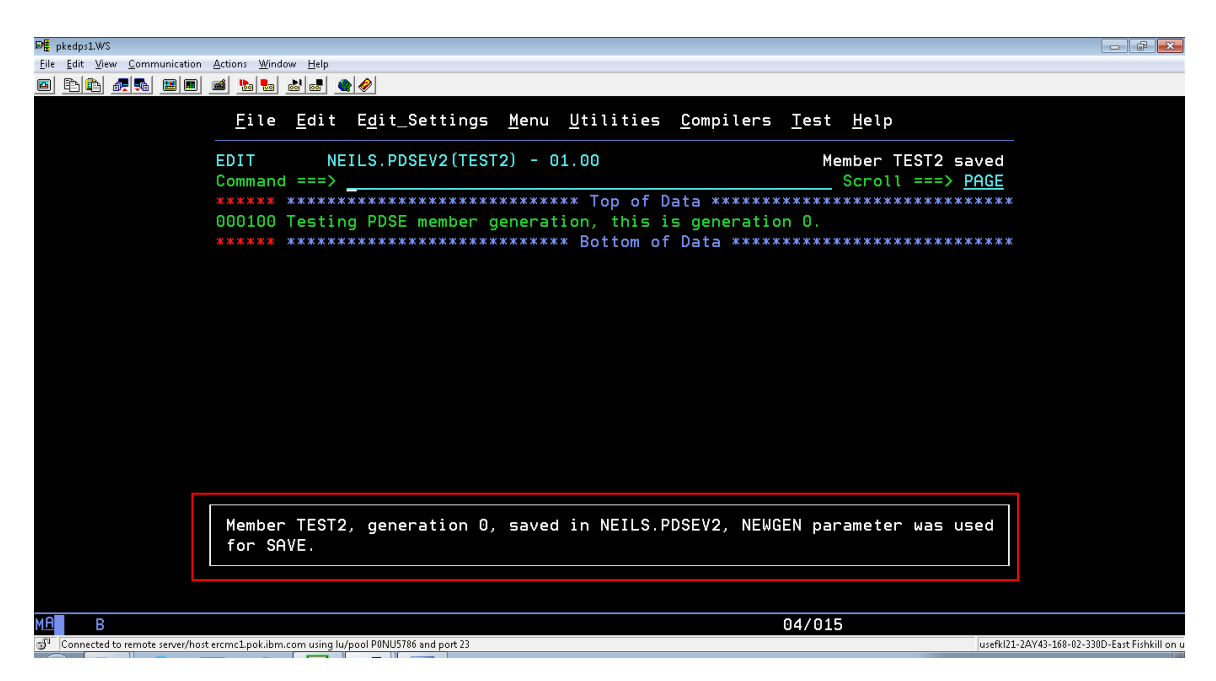

Figure 5 - ISPF pop-up message with SAVE NEWGEN

Generation 0 is always the latest or current generation. Unfortunately with ISPF, there is no way to display all the generations you have created. You will need to use the IBM

Data Set Commander for z/OS product (DSC); which is a separately orderable product. We will discuss DSC later on in this document.

Now, if we edit the same member, add a line and issue SAVE NEWGEN, then press <PF1>, notice we get the same message on the bottom – that ISPF saved the member to generation 0. Generation 0 is the latest or current generation, so updates are saved to that generation:

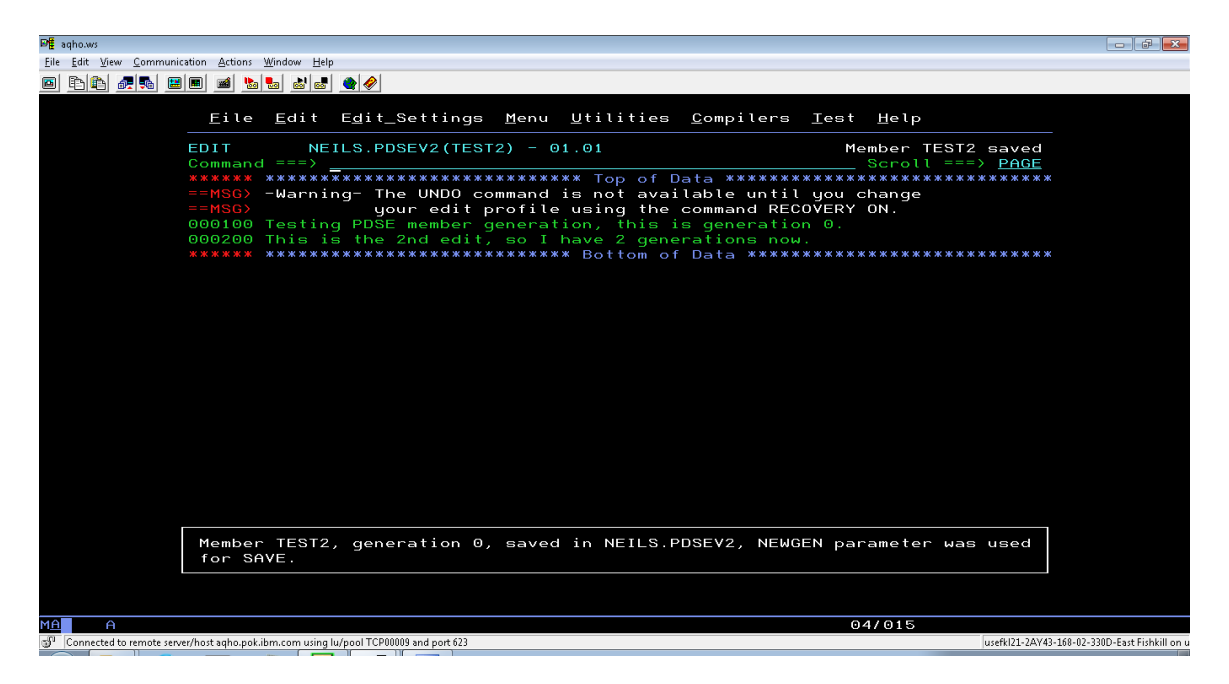

Figure 6 - ISPF pop-up message with SAVE NEWGEN

At the time of this document, ISPF does not indicate how many versions have been saved, but this can be done with DSC.

The new member has been saved and we now have 2 generations (generation 0 and relative generation -1) of the member called TEST2.

If we want to edit the first version (original version); which will be relative generation -1, go into ISPF 3.4 (note you cannot use ISPF 2), edit the dataset, then edit the member by placing an 'e' next to the member, and then place a / in the prompt field:

| ₽ŧ           | aqho.ws           |                    |                      |                             |                    |                   |            |                                    |                       | - 6 🔀                    |
|--------------|-------------------|--------------------|----------------------|-----------------------------|--------------------|-------------------|------------|------------------------------------|-----------------------|--------------------------|
| <u>F</u> ile | <u>E</u> dit ⊻iew | <u>C</u> ommunicat | tion <u>A</u> ctions | <u>W</u> indow <u>H</u> elp |                    |                   |            |                                    |                       |                          |
|              | Pa 🛍 🖉            | 5                  | 🔳 🖬 🔈                | • • • • • • •               |                    |                   |            |                                    |                       |                          |
|              |                   |                    |                      |                             |                    |                   |            |                                    |                       |                          |
|              |                   |                    | <u>M</u> enu         | <u>E</u> unctions           | <u>C</u> onfirm    | <u>U</u> tilities | Help       |                                    |                       |                          |
|              |                   |                    | ISRUDSM              | ===>                        | NEILS.PDS          | EV2               |            | Row <b>0000001</b> of<br>Scroll == | 0000002               |                          |
|              |                   |                    |                      | Name                        | Prompt             | Size              | Created    | Changed                            | ID                    |                          |
|              |                   | -                  |                      | TEST                        |                    |                   | 2014/04/15 | 2014/06/13 10:42:10                | NEILS                 |                          |
|              |                   | •                  | 2                    | TEST2                       | ′_                 |                   | 2014/06/13 | 2014/06/13 11:38:29                | NEILS                 |                          |
|              |                   |                    |                      |                             |                    |                   |            |                                    |                       |                          |
|              |                   |                    |                      |                             |                    |                   |            |                                    |                       |                          |
|              |                   |                    |                      |                             |                    |                   |            |                                    |                       |                          |
|              |                   |                    |                      |                             |                    |                   |            |                                    |                       |                          |
|              |                   |                    |                      |                             |                    |                   |            |                                    |                       |                          |
|              |                   |                    |                      |                             |                    |                   |            |                                    |                       |                          |
|              |                   |                    |                      |                             |                    |                   |            |                                    |                       |                          |
|              |                   |                    |                      |                             |                    |                   |            |                                    |                       |                          |
|              |                   |                    |                      |                             |                    |                   |            |                                    |                       |                          |
|              |                   |                    |                      |                             |                    |                   |            |                                    |                       |                          |
|              |                   |                    |                      |                             |                    |                   |            |                                    |                       |                          |
|              |                   |                    |                      |                             |                    |                   |            |                                    |                       |                          |
|              |                   |                    |                      |                             |                    |                   |            |                                    |                       |                          |
|              |                   |                    |                      |                             |                    |                   |            |                                    |                       |                          |
|              |                   |                    |                      |                             |                    |                   |            |                                    |                       |                          |
|              |                   |                    |                      |                             |                    |                   |            |                                    |                       |                          |
|              |                   |                    |                      |                             |                    |                   |            |                                    |                       |                          |
|              |                   |                    |                      |                             |                    |                   |            |                                    |                       |                          |
|              |                   |                    |                      |                             |                    |                   |            |                                    |                       |                          |
|              |                   |                    |                      |                             |                    |                   |            |                                    |                       |                          |
| мө           | A                 |                    |                      |                             |                    |                   |            | 07/022                             |                       |                          |
| <b>3</b> 1   | Connected to r    | emote server,      | /host agho.pok.i     | bm.com using lu/pool TCP    | 00009 and port 623 |                   |            |                                    | usefkl21-2AY43-168-02 | -330D-East Fishkill on u |

Figure 7 - ISPF 3.4 enhanced member list panel

This brings up the pop-up edit screen. Now we will specify which relative generation we want, in this case -1:

| De 🖥 🖬       | qho.ws                          |                                                     |                                               |
|--------------|---------------------------------|-----------------------------------------------------|-----------------------------------------------|
| <u>F</u> ile | Edit View Communication         | Actions Window Help                                 |                                               |
|              | BB 🖉 💀 🔳 🔳                      |                                                     |                                               |
|              |                                 |                                                     |                                               |
|              | 1                               | 1enu Functions Confirm Utilities Help               |                                               |
|              | -                               |                                                     |                                               |
|              | I<br>C                          | Workstation Help                                    | 02<br>GE                                      |
|              | 0                               | ISRUEDIT EDIT Entry Panel                           |                                               |
|              | _                               | More:                                               | S                                             |
|              | E                               | Object Name:                                        | S                                             |
|              |                                 | NEILS.PDSEV2(TEST2)                                 |                                               |
|              |                                 | * No works factor connection                        |                                               |
|              |                                 | PDSE Generation <u>-1</u>                           |                                               |
|              |                                 | Line Command Table                                  |                                               |
|              |                                 | Profile Name (Blank defaults to Type)               |                                               |
|              |                                 | Pormat Name (Leave blank for default)               |                                               |
|              |                                 |                                                     |                                               |
|              |                                 | Options Data Encoding                               |                                               |
|              |                                 | <u>/</u> Confirm Cancel/Move/Replace _ 1. ASCII     |                                               |
|              |                                 | _ EDIT Mixed Mode 2. UTF-8                          |                                               |
|              |                                 | EDIT host file on                                   |                                               |
|              |                                 | Preserve VB record length                           |                                               |
|              |                                 | / Warn on First Data Change                         |                                               |
|              |                                 |                                                     |                                               |
|              |                                 |                                                     |                                               |
|              |                                 |                                                     |                                               |
|              |                                 |                                                     |                                               |
|              |                                 |                                                     |                                               |
|              |                                 |                                                     |                                               |
|              |                                 |                                                     |                                               |
|              |                                 |                                                     |                                               |
| MA           | A                               | 11/029                                              |                                               |
| S.           | Connected to remote server/host | aqho.pokibm.com using lu/pool TCP00009 and port 623 | usefkl21-2AY43-168-02-330D-East Fishkill on u |

Figure 8 - ISPF 3.4 Edit Entry Panel – specify relative PDSE Generation number

Press <Enter> and we get the original member! Also note that ISPF issues a warning message, letting us know that there is a more recent version:

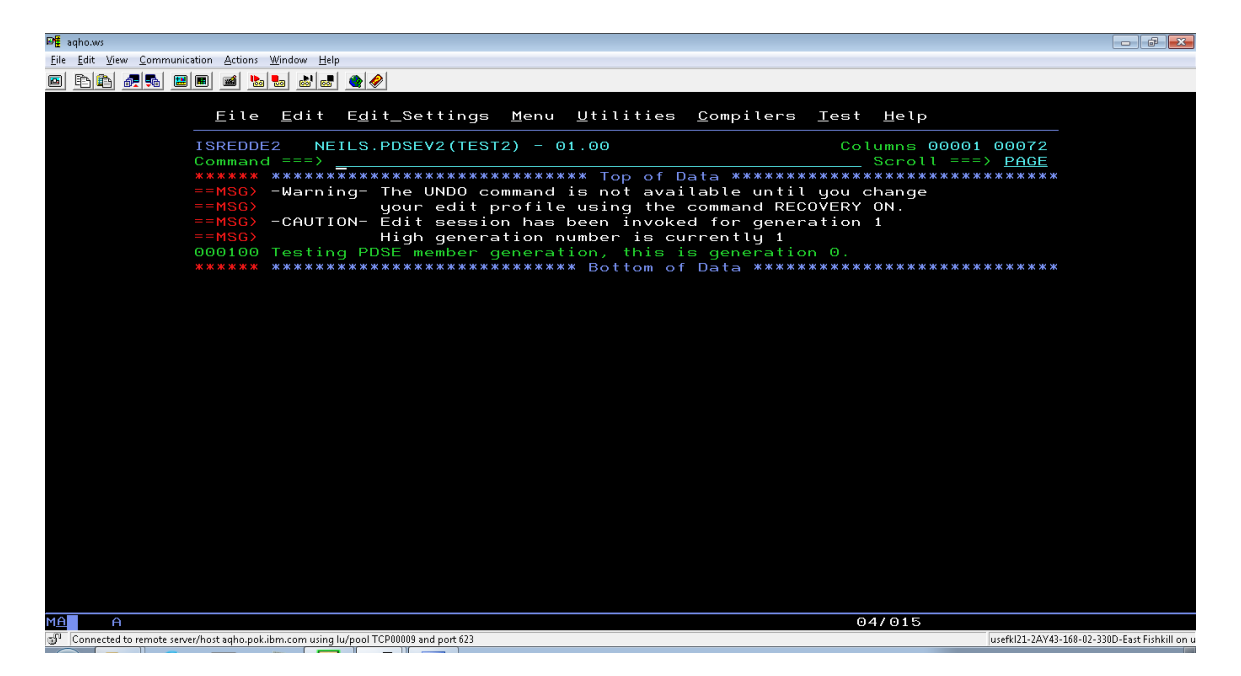

Figure 9 - ISPF Edit warning - higher generation available

You probably noticed that the ISPF warning message states generation 1, but we specified relative generation -1 on the edit panel. There are two types of generation concepts, absolute and relative. The absolute numbering scheme is GEN(n), GEN(n-1), GEN(n-2) and the relative numbering scheme is GEN(-1), GEN(-2), GEN(-n); where n is nth generation created. For absolute generations, generation n is closest to the most recent version and generation 1 is the oldest version. For relative generations, generation in the reference section for further details. Review table 1 in the next section for the numbering schemes. The ISPF warning message displays the absolute generation number.

So on ISPF panel ISRUEDIT, you can specify either the absolute generation or the relative generation number. See figure 13 on how to display the absolute and relative generation numbers in DSC.

### Section 4 – Data Set Commander for z/OS Member Generation Support

Now, we will move on to the IBM Data Set Commander for z/OS (DSC). Once you are in DSC, enter command **ISET M** to get the Member Selection List options. Ensure that the PDSE member generations support is enabled, by placing a "Y":

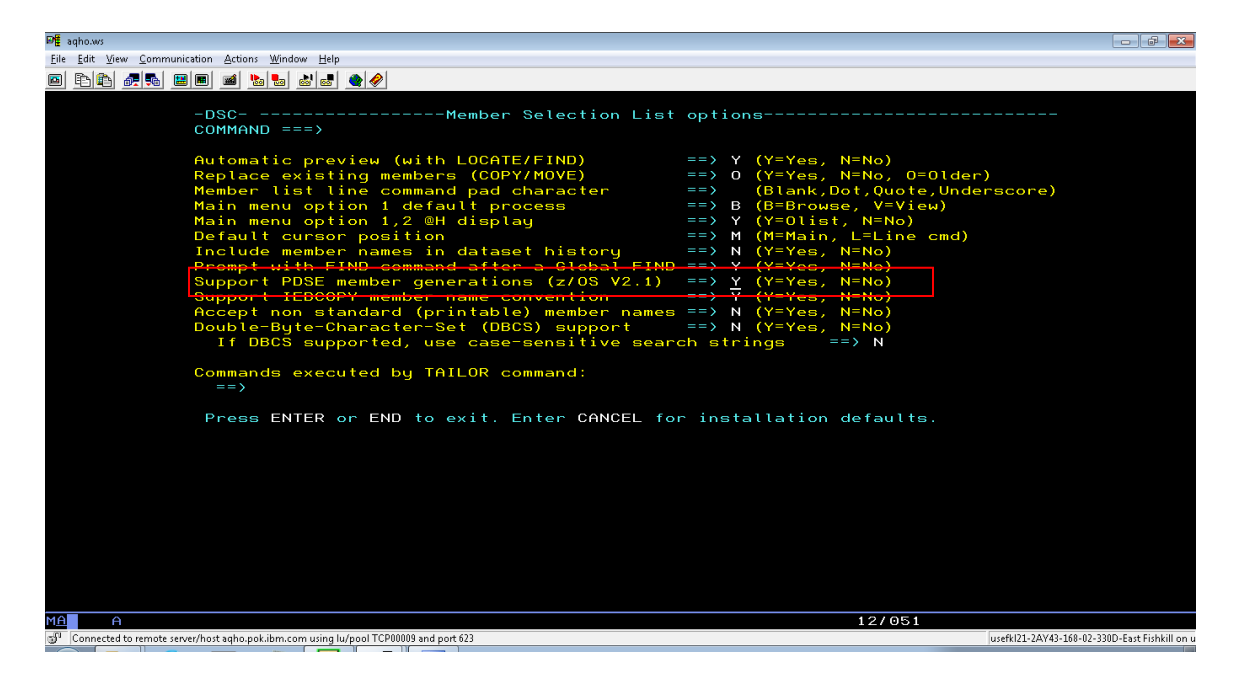

Figure 10 - DSC ISET Member Selection List panel

Press <Enter> to exit the screen. Now, go into ISPF 3.4 and edit the member. On this screen, DSC will show you all the different member generations you created. Column GENER displays the relative generation number:

| -                                         |                                |                          |        |                    |       |      |        |        |         |                      |                            |
|-------------------------------------------|--------------------------------|--------------------------|--------|--------------------|-------|------|--------|--------|---------|----------------------|----------------------------|
| PE aqho.ws                                |                                |                          |        |                    |       |      |        |        |         |                      |                            |
| Eile Edit View Communication Action       | ns <u>W</u> indow <u>H</u> elp |                          |        |                    |       |      |        |        |         |                      |                            |
| • • • • • • • • • • • • • • • • • • •     | b 起 🛃 👲                        | <i></i>                  |        |                    |       |      |        |        |         |                      |                            |
| Eil                                       | e <u>D</u> isplay              | Library                  | Set    | tings <u>M</u> enu | Utili | ties | Iest   | Help   | Exit    |                      |                            |
|                                           |                                |                          |        |                    |       |      |        |        |         |                      |                            |
| -DSC-                                     | -EDIT L1                       | NEILS                    | S.PDSE | EV2                |       |      | - "A"  | will c | lisplay | assist               |                            |
| COMMAI                                    | ND ===>                        |                          |        |                    |       |      |        | SCRC   | LL ===> | PAGE                 |                            |
| HOTBAR                                    | ?                              |                          |        |                    |       |      |        |        |         |                      |                            |
|                                           | *5                             | SORT*SHOW                | <      |                    |       | 0    | N VOLU | ME: SM | 1H027   |                      |                            |
| NAMI                                      | RENAM                          | 1E LIBN                  | /V.MM  | CHANG              | ED    | SIZE | INIT   | MOD    | USERID  | GENER                |                            |
| _ TES                                     |                                | 1 0                      | 01.00  | 2014/06/13         | 10:42 | 1    | 1      | 0      | NEILS   | 0                    |                            |
| _ IES                                     |                                | 1 0                      | 01.02  | 2014/05/20         | 09:15 | 3    | 1      | 2      | NEILS   | - 1                  |                            |
| _ IES                                     | <u> </u>                       | 1 6                      | 01.02  | 2014/05/09         | 13:24 | 3    | 1      | 2      | NEILS   | -2                   |                            |
|                                           | <u> </u>                       | 1 6                      | 1.01   | 2014/05/07         | 15:22 | 2    | 1      | 1      | NEILS   | -3                   |                            |
| _ TES                                     | <u> </u>                       |                          | 1.01   | 2014/04/15         | 09:20 | ~    | 1      | 1      | NEILS   | -4                   |                            |
| _ IES                                     |                                |                          |        | 2014/04/15         | 09:19 | 1    | 1      | 0      | NEILS   | -5                   |                            |
| _ TES                                     | 12                             |                          | 1.01   | 2014/06/13         | 11.30 | ~    | 1      | 1      | NEILS   | 1                    |                            |
| _ 123                                     |                                | 1 6                      | 01.00  | 2014/08/13         | 11.31 | 1    | 1      | 0      | NLILS   | 1                    |                            |
|                                           |                                |                          |        |                    |       |      |        |        |         |                      |                            |
|                                           |                                |                          |        |                    |       |      |        |        |         |                      |                            |
|                                           |                                |                          |        |                    |       |      |        |        |         |                      |                            |
|                                           |                                |                          |        |                    |       |      |        |        |         |                      |                            |
|                                           |                                |                          |        |                    |       |      |        |        |         |                      |                            |
|                                           |                                |                          |        |                    |       |      |        |        |         |                      |                            |
|                                           |                                |                          |        |                    |       |      |        |        |         |                      |                            |
|                                           |                                |                          |        |                    |       |      |        |        |         |                      |                            |
|                                           |                                |                          |        |                    |       |      |        |        |         |                      |                            |
|                                           |                                |                          |        |                    |       |      |        |        |         |                      |                            |
|                                           |                                |                          |        |                    |       |      |        |        |         |                      |                            |
|                                           |                                |                          |        |                    |       |      |        |        |         |                      |                            |
|                                           |                                |                          |        |                    |       |      |        |        |         |                      |                            |
|                                           |                                |                          |        |                    |       |      |        |        |         |                      |                            |
|                                           |                                |                          |        |                    |       |      |        |        |         |                      |                            |
|                                           |                                |                          |        |                    |       |      |        |        |         |                      |                            |
|                                           |                                |                          |        |                    |       |      |        |        |         |                      |                            |
| MA                                        |                                |                          |        |                    |       |      |        | 04/0   | 16      |                      |                            |
| SP Connected to remote can ar/heat ache a | ok ihm com uring hufres        | TCD00000 and+            | 22     |                    |       |      |        | 0.17 0 |         | urafk121-26V42 140 0 | 2-220D-East Eichkill       |
| Connecteu to remote server/most adnosp    | okabinacom using iu/poc        | in renotions and port of | 23     |                    |       |      |        |        |         | ODELKIST-5W142-100-0 | 2-5500-case FISHKIII OFF G |

Figure 11 - DSC Edit panel - multiple generations

And then you can edit the appropriate member generation.

If you want to see the relative and absolute generation numbers, go into the dataset member list and place an 'I' next to the member and press <Enter>:

| ₽ <b>#</b> agho.ws                          |                                                                                                    |                     |                                |                   |                              |                                             |
|---------------------------------------------|----------------------------------------------------------------------------------------------------|---------------------|--------------------------------|-------------------|------------------------------|---------------------------------------------|
| File Edit View Communication Actions        | Window Help                                                                                                    |                     |                                |                   |                              |                                             |
|                                             |                                                                                                    |                     |                                |                   |                              |                                             |
|                                             |                                                                                                    |                     |                                |                   |                              |                                             |
| <u>E</u> ile                                | <u>D</u> isplay <u>L</u>                                                                                                    | ibrary <u>S</u> ett | ings <u>M</u> enu <u>U</u> til | ities <u>T</u> es | t <u>H</u> elp E <u>x</u> it |                                             |
| -DSCE<br>Commani<br>Hotbar?                 | 3ROWSE L2                                                                                                    | - NEILS.PDSE        | V2                             |                   | ROW 00001 0<br>SCROLL ===    | F 00010<br>> PAGE                           |
| NOME                                        | *SUF                                                                                                    | CI*SHUW*            | CHONCED                        |                   |                              | CENED                                       |
| NHIE                                        | RENHPIE                                                                                                    |                     | 2014/04/15 00:10               | SIZE IN           | 1 ONETIS                     | GENER                                       |
|                                             |                                                                                                    | 1 01 02             | 2014/05/20 09:15               | 3                 | 1 2 NETLS                    | - 1                                         |
| TEST                                        |                                                                                                    | 1 01 01             | 2014/05/07 15:22               | 2                 | 1 1 NETLS                    | -3                                          |
| TEST                                        |                                                                                                    | 1 01.01             | 2014/04/15 09:20               | 2                 | 1 1 NEILS                    | -4                                          |
| TEST                                        | 2                                                                                                    | 1 01.03             | 2014/06/30 10:32               | 4                 | 1 3 NEILS                    | Θ                                           |
| TEST                                        | 2                                                                                                    | 1 01.02             | 2014/06/30 10:30               | з                 | 1 2 NEILS                    | - 1                                         |
| _ TEST2                                     | 2                                                                                                    | 1 01.01             | 2014/06/13 11:38               | 2                 | 1 1 NEILS                    | -2                                          |
| i TEST2                                     | 2                                                                                                    | 1 01.00             | 2014/06/13 11:31               | 1                 | 1 0 NEILS                    | -3                                          |
| _ TEST:                                     | 3                                                                                                    | 1 01.01             | 2014/06/30 10:18               | 2                 | 1 1 NEILS                    | O                                           |
| _ TEST:                                     | 3                                                                                                    | 1 01.00             | 2014/06/30 10:18               | 1                 | 1 0 NEILS                    | - 1                                         |
| E1                                          | ND                                                                                                    |                     |                                |                   |                              |                                             |
|                                             |                                                                                                    |                     |                                |                   |                              |                                             |
|                                             |                                                                                                    |                     |                                |                   |                              |                                             |
|                                             |                                                                                                    |                     |                                |                   |                              |                                             |
|                                             |                                                                                                    |                     |                                |                   |                              |                                             |
|                                             |                                                                                                    |                     |                                |                   |                              |                                             |
|                                             |                                                                                                    |                     |                                |                   |                              |                                             |
|                                             |                                                                                                    |                     |                                |                   |                              |                                             |
|                                             |                                                                                                    |                     |                                |                   |                              |                                             |
|                                             |                                                                                                    |                     |                                |                   |                              |                                             |
|                                             |                                                                                                    |                     |                                |                   |                              |                                             |
|                                             |                                                                                                    |                     |                                |                   |                              |                                             |
|                                             |                                                                                                    |                     |                                |                   |                              |                                             |
|                                             |                                                                                                    |                     |                                |                   |                              |                                             |
|                                             |                                                                                                    |                     |                                |                   |                              |                                             |
| MA A                                        |                                                                                                    |                     |                                |                   | 15/013                       |                                             |
| 50 Connected to remote server/host agho-nok | .ihm.com using lu/nool TCI                                                                                                    | P00007 and nort 623 |                                |                   |                              | usefkl21-2AV43-168-02-330D-East Eishkill on |
|                                             | in the second second seco |                     |                                |                   |                              |                                             |

Figure 12 - DSC member list

| Me aphows                                                                                                    | - 6 <b>X</b>        |
|----------------------------------------------------------------------------------------------------|---------------------|
| Eile Edit View Communication Actions Window Help                                                                                                    |                     |
|                                                                                                    |                     |
| -DSC Member TEST2 Statistics Information<br>Command ===> _                                                                                                    |                     |
| Library: NEILS.PDSEV2<br>Concatenation number: 1<br>Version . Modification: 01 . 00<br>Creation Date: 2014/06/13<br>Modification Date: 2014/06/13<br>Userid that Created/Modified: NEILS<br>Relative generation number: 3<br>Absolute generation number: 1 |                     |
| Line Counts                                                                                                    |                     |
| Current: 1<br>Initial: 1<br>Modified: 0                                                                                                    |                     |
|                                                                                                    |                     |
|                                                                                                    |                     |
|                                                                                                    |                     |
| MA 02/015                                                                                                    |                     |
| g <sup>ra</sup> [connected to remote server/host aqho.pok.ibm.com using lu/pool TCP00007 and port 623 usefki21-24Y43-168-02-3300                                                                                                    | -East Fishkill on u |

Figure 13 - DSC member list information

Table 1 shows an example of the relative and absolute numbering schemes for member called TEST (note DSC does not show the leading minus sign for the relative generation number). Notice that for generation 0, DSC displays the absolute generation number as the highest generation number:

| TEST member version #                             | <b>Relative</b> # | PDSE Absolute # | DSC Absolute # |
|---------------------------------------------------|-------------------|-----------------|----------------|
| Latest/current version or 4 <sup>th</sup> version | 0                 | 0               | 4              |
| 3 <sup>rd</sup> version                           | -1                | 3               | 3              |
| 2 <sup>nd</sup> version                           | -2                | 2               | 2              |
| 1 <sup>st</sup> version/oldest or original        | -3                | 1               | 1              |

#### Table 1 - Relative and absolute generation numbers

Let's take this further and discuss what happens when the number of generations wraps. In this example the number of generations = 5 for the PDSE and member ABC001 has been saved with SAVE NEWGEN 9 times:

| ABC001 member version #                            | <b>Relative</b> # | PDSE Absolute # | DSC Absolute # |
|----------------------------------------------------|-------------------|-----------------|----------------|
| Latest/current version or 10 <sup>th</sup> version | 0                 | 0               | 10             |
| 9 <sup>th</sup> version                            | -1                | 9               | 9              |
| 8 <sup>th</sup> version                            | -2                | 8               | 8              |
| 7 <sup>th</sup> version                            | -3                | 7               | 7              |
| 6 <sup>th</sup> version                            | -4                | 6               | 6              |
| 5 <sup>th</sup> version                            | -5                | 5               | 5              |

#### Table 2 - Relative and absolute generation numbers wrapping

Now, we'll go back to DSC settings. If you want to have the default SAVE setting set to SAVE NEWGEN, use the DSC command ISET E to set your edit preferences:

| P를 aqhows                                                                                                    | - <b>7</b>                                 |
|----------------------------------------------------------------------------------------------------|--------------------------------------------|
| Eile Edit View Communication Actions Window Help                                                                                                    |                                            |
| o Franciska Contact and Contact and Contac |                                            |
| -DSCEDIT/VIEW/BROWSE options<br>COMMAND ===><br>Confirm CANCEL/MOVE/REPLACE commands ===> N (Y=Yes, N=No)<br>Enable edit/view hilights (coloring) ===> Y (Y=Yes, N=No)<br>Action bar (CUA pulldown menu) active ===> Y (Y=Yes, N=No)<br>Display OLIST of History-List (@H) ===> Y (Y=Yes, N=No)<br>Prompt with FIND command after a Global FIND ===> Y (Y=Yes, N=No)<br>Default SAVE NEWGEN (PDSE member generation) ===> Y (Y=Yes, N=No)<br>VIEW requires exclusive use of file ===> Y (Y=Yes, N=No)                                                                                                    |                                            |
| (namely only one user can view/edit the same file)                                                                                                    |                                            |
| Cut and Paste Options ===> 1 (1,2)                                                                                                    |                                            |
| Explanation of Cut and Paste Options<br>(1) DSC CUT/PASTE - CUT/PASTE commands are DSC's for all applications<br>(1SPF, SDSF, OMVS, etc.)                                                                                                    |                                            |
| (2) ISPF CUT/PASTE - CUT/PASTE commands are ISPF's for all applications                                                                                                    |                                            |
| Press ENTER or END to exit. Enter CANCEL for installation defaults.                                                                                                    |                                            |
|                                                                                                    |                                            |
|                                                                                                    |                                            |
|                                                                                                    |                                            |
|                                                                                                    |                                            |
|                                                                                                    |                                            |
|                                                                                                    |                                            |
| MA 09/052                                                                                                    |                                            |
| TO Connected to remote can ex/hort table nok ibm com uring lu/nogl TCD00014 and not 523                                                                                                    | 6k121-2AV42-168-02-220D-East Eichkill on u |

Figure 14 - DSC ISET E panel

The following DSC MSL commands can manipulate member generations: © IBM Copyright, 2014 Web location of document (www.ibm.com/support/techdocs) PDSE Member Generation Overview

COPY MOVE DELETE EDIT BROWSE VIEW GENRECOV

Note: use the MSL A command to get online assist of those commands and use them with member generations.

In addition to manipulating PDSE member generations interactively, the DSC batch utility IQIBUTIL also supports PDSE member generations. The following are some examples of invoking IQIBUTIL:

<u>Example 1</u> – Copy dataset members prefixed with MEM and their PDSE member generations:

#### Figure 15 – Example 1 - DSC IQIBUTIL - copy members and their generations

<u>Example 2</u> – Delete dataset members prefixed with MEM and their PDSE member generations:

#### Figure 16 – Example 2 - DSC IQIBUTIL - delete members and their generations

<u>Example 3</u> – Copy dataset members prefixed with MEM and their generations, then delete all members including generation 0, but leave the member generations. Note – this will leave orphaned member generations without generation 0. You can recover the most recent member generation as generation 0 in batch with the DSC RECOVGEN command (see Example 4).

```
//* COPY members along with all their generations.
//* DELETE members (generation 0) without their generations.
//*
//*@Note: ALLGEN keyword specified in EXEC PARM is the default
//*@Note: NOGEN keyword specified in statement overrides the default
//*
//IQIBUTIL EXEC PGM=IQIBUTIL, REGION=0M,
// PARM='LIST=YES,ALLGEN'
//STEPLIB DD DISP=SHR, DSN=SYS1.SIOILOAD
//IOIBUDFL DD DISP=SHR, DSN=SYS1.SIOIPLIB
//SYSPRINT DD SYSOUT=*
//OPDSE DD DISP=SHR,DSN=MROTTER.PDSE2.SRC2
//IPDSE DD DISP=SHR,DSN=MROTTER.PDSE2.SRC1
//SYSIN DD *
STEP1 COPYGROUP I=IPDSE, O=OPDSE
      S M=MEM*
STEP2 DELETE O=OPDSE, NOGEN
      S M=MEM*
11
```

Figure 17 – Example 3 - DSC IQIBUTIL - copy all members and their generations, then delete generations, including generation 0, but leave member generations

<u>Example 4</u> – Recover most recent generation (if no member generations were deleted, relative generation -1 would be recovered as generation 0) for member names prefixed with MEM

```
//*
//* RECOVGEN of most recent previous version
//*
//*@Note: most recent relative generation will become generation 0
//*
//IQIBUTIL EXEC PGM=IQIBUTIL, REGION=0M,
// PARM='LIST=YES'
//STEPLIB DD DISP=SHR,DSN=SYS1.SIQILOAD
//IQIBUDFL DD DISP=SHR,DSN=SYS1.SIQIPLIB
//SYSPRINT DD SYSOUT=*
//OPDSE DD DISP=SHR, DSN=MROTTER.PDSE2.SRC2
//SYSIN DD *
    RECOVGEN O=OPDSE
     S M=MEM*
11
```

Figure 18 – Example 4 - DSC IQIBUTIL - recover most recent generation

Example 5 – List directory members and their PDSE member generations:

#### Figure 19 – Example 5 - DSC IQIBUTIL - list member generations

Note: IQIBUTIL is fully compatible to IEBCOPY and provides additional functions as well.

If SYS1.SIQILOAD is in LINKLIST and member SYS1.SIQIPLIB(IQIDFLTS) is stored in PARMLIB you can remove DD IQIBUDFL and STEPLIB from the JCL.

#### **Section 5 - References**

APAR OA42247 ISPF PDSE Member Generation SPE overview: <a href="http://public.dhe.ibm.com/software/websphere/awdtools/ispf/OA42247.pdf">http://public.dhe.ibm.com/software/websphere/awdtools/ispf/OA42247.pdf</a>

SHARE 2014 Anaheim presentation: "The Future of PDSE: The Version 2 Format": <u>https://share.confex.com/share/122/webprogram/Session15083.html</u>

IBM Data Set Commander for z/OS library: http://www-01.ibm.com/software/awdtools/data-set-commander/library/